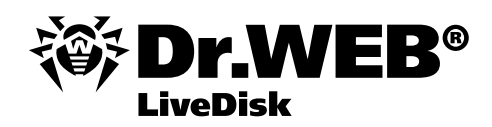

## Уважаемый пользователь!

Данный компакт-диск является загрузочным, то есть с этого диска может быть произведена загрузка вашего компьютера.

Dr.Web LiveDisk — это уникальный диск скорой антивирусной помощи, эффективный инструмент для восстановления операционной системы, пораженной действиями вредоносных программ. Он незаменим, когда уже невозможно произвести загрузку компьютера с жесткого диска. В отличие от дисков аварийного восстановления операционной системы других производителей, Dr. Web LiveDisk способен не только обнаруживать вредоносные программы, но и корректно лечить файлы, зараженные компьютерными вирусами. Это означает, что если вирусом заражен файл какого-либо драйвера операционной системы, то такой файл будет вылечен, а не удален. Таким образом, работоспособность драйвера, а значит, и нормальная работа операционной системы, будут восстановлены.

Особым отличием Dr. Web LiveDisk от похожих продуктов других производителей является возможность автоматического исправления записей в системном peecrpe Windows. Поэтому после лечения с помощью Dr. Web LiveDisk компьютер будет загружаться и нормально работать с большой долей вероятности.

Обратите внимание! Вы можете использовать Dr. Web LiveDisk для лечения своего компьютера **бесплатно**. Если вам пытаются продать Dr. Web LiveDisk, просим вас сообщить об этом в компанию «Доктор Веб».

Как это работает? Запись загрузочного диска CD/DVD Запись загрузочного флеш-накопителя Загрузка компьютера с Dr.Web LiveDisk Настройка разрешения экрана Настройка подключения к Интернету Настройка проводного сетевого соединения Настройка беспроводного сетевого соединения Обновление базы вредоносных объектов Лечение компьютера

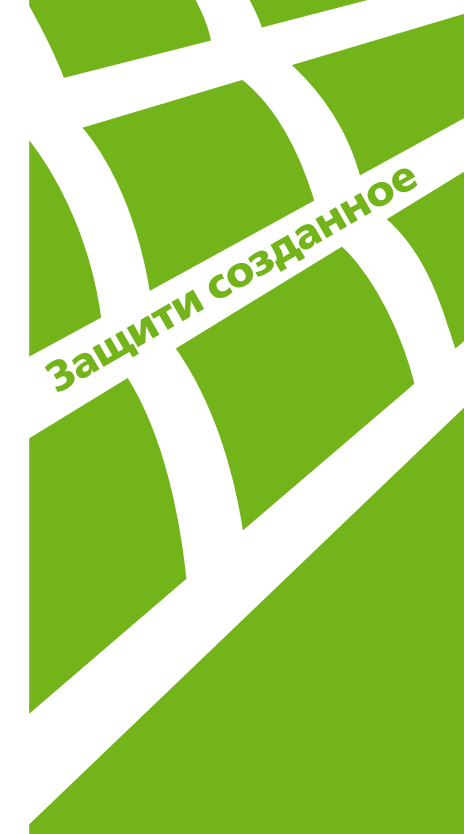

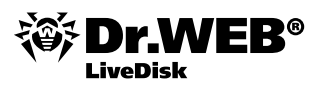

## Как это работает?

Мы рекомендуем всегда использовать самую свежую версию Dr.Web LiveDisk, поэтому по возможности загрузите дистрибутив со <u>страницы проекта</u>.

Вы можете записать загрузочный CD или DVD либо создать загрузочный флеш-накопитель.

### Запись загрузочного диска CD/DVD

1. Загрузите образ загрузочного диска, перейдя по ссылке

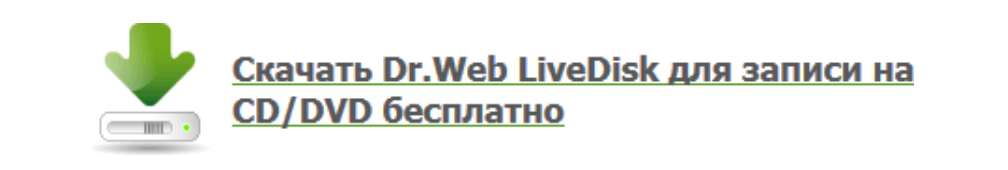

- 2. Вставьте в привод для дисков CD/DVD чистый диск, поддерживающий функцию записи.
- <sup>3.</sup> Запишите ISO-образ диска на записываемый диск, для этого:
  - 1) Если вы используете Windows 7, Windows 8 или Windows 8.1:
    - Щелкните правой клавишей мыши по файлу ISO-образа Dr. Web LiveDisk.
    - В открывшемся контекстном меню выберите пункт «Открыть с помощью» «Средство записи образов дисков Windows».
    - С помощью выпадающего меню «Устройство записи на диск» выберите подходящий привод.
    - Рекомендуется включить опцию «Проверить диск после записи», чтобы избежать проблем с загрузкой диска, если запись закончится неудачно.
    - Нажмите на кнопку «Записать».
    - Дождитесь окончания процесса записи диска.
    - Если запись окажется неудачной, повторите попытку записи, используя другой записываемый диск.
  - 2) Если вы используете Windows 2000, Windows XP или WindowsVista, то вам понадобится утилита для записи образа диска, например CDBurnerXP, загрузить которую можно с <u>сайта</u> разработчика.

#### Запись загрузочного флеш-накопителя

1. Загрузите программу для записи загрузочного флеш-накопителя, перейдя по ссылке

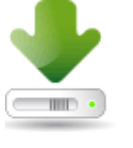

## Скачать утилиту записи Dr.Web LiveDisk на USB-носитель бесплатно

- Подключите флеш-накопитель к USB-порту. Рекомендуется использовать пустой накопитель.
- 3. Левой клавишей мыши дважды щелкните по файлу программы.

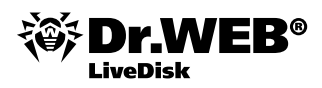

4. При появлении окна контроля учетных записей пользователей нажмите на кнопку «Да».

| <ul> <li>Контроль учетных зап</li> <li>Вы хотите разрешить сле<br/>изменения на этом комп</li> </ul> | исей пользователей ×<br>дующей программе внести<br>ьютере?             |
|----------------------------------------------------------------------------------------------------|------------------------------------------------------------------------|
| Имя программы:<br>Проверенный издатель<br>Источник файла:                                            | Dr.Web LiveDisk<br>: <b>Doctor Web Ltd.</b><br>Жесткий диск компьютера |
| 🕑 Показать подробности                                                                               | Да Нет<br>Настройка выдачи таких уведомлений                           |

5. С помощью выпадающего списка выберите флеш-накопитель (в данном примере – диск Е:). Рекомендуется установить флаг «Форматировать накопитель перед созданием Dr.Web LiveDisk», однако не забывайте, что в результате форматирования будут уничтожены все файлы, хранящиеся на флеш-накопителе. Нажмите на кнопку «Создать Dr.Web LiveDisk».

| Dr.Web LiveDisk ×                                                                                                    |
|----------------------------------------------------------------------------------------------------|
| Создание диска аварийного восстановления на USB-накопителе<br>Dr.Web LiveDisk позволяет восстановить систему, когда загрузка компьютера в обычном<br>режиме невозможна из-за действий вирусов или других вредоносных программ. |
| Выберите USB-накопитель:                                                                                                    |
| Съемный диск (Е:) свободно 1.37 ГБ из 1.97 ГБ 🗸                                                                                                    |
|                                                                                                    |
| Лицензионное соглашение                                                                                                    |
| Создать Dr.Web LiveDisk Отмена                                                                                                    |

6. Загрузочный флеш-накопитель записан. Нажмите на кнопку «Выход».

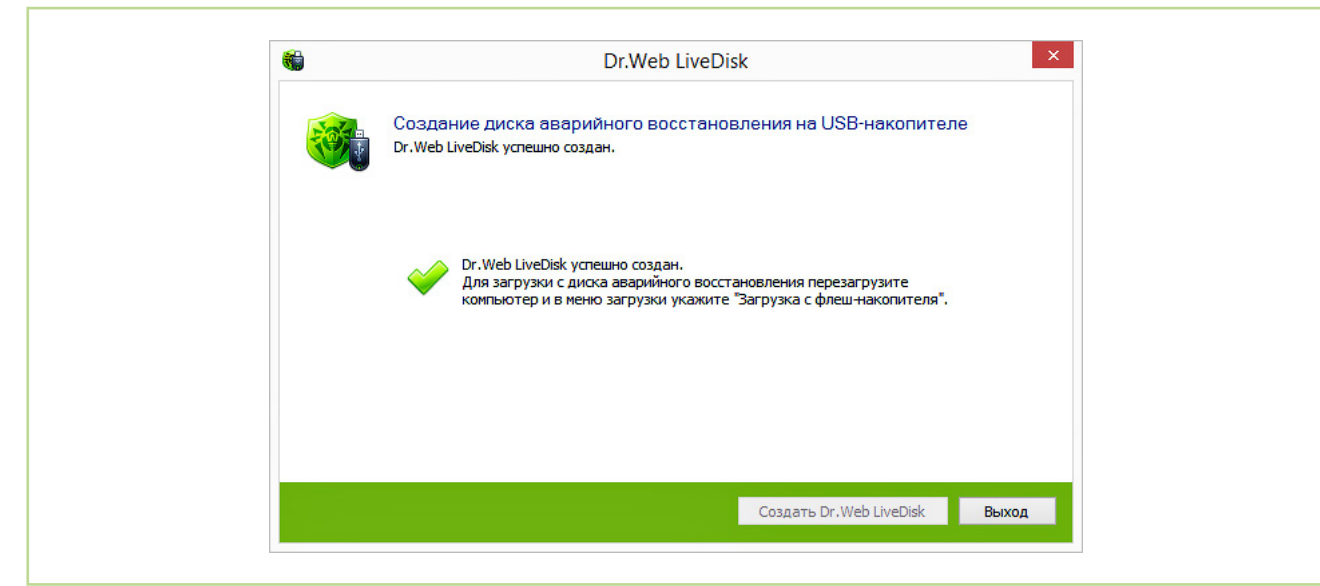

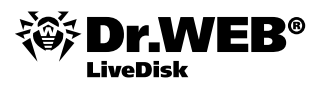

## Загрузка компьютера с Dr.Web LiveDisk

Чтобы узнать, как загрузить ваш компьютер с загрузочного диска или флеш-накопителя, обратитесь к соответствующей документации:

| Тип компьютера                           | Документация                                  |
|------------------------------------------|-----------------------------------------------|
| Готовый компьютер, купленный в магазине  | Документация к компьютеру или системной плате |
| Компьютер, собранный из отдельных частей | Документация к системной плате                |
| Ноутбук                                  | Документация к ноутбуку                       |

Замечание. В новых компьютерах BIOS был заменен на UEFI, поэтому с настройками по умолчанию загрузить такой компьютер с Dr.Web LiveDisk нельзя. Необходимо переключить UEFI в режим Legacy. После использования Dr.Web LiveDisk переключите режим работы UEFI в прежнее состояние.

После загрузки компьютера с Dr. Web LiveDisk, с помощью клавиш «стрелка вверх» и «стрелка вниз» можно выбрать язык пользовательского интерфейса (доступны русский и английский язык). Выделите подходящий вариант и нажмите на клавишу Enter.

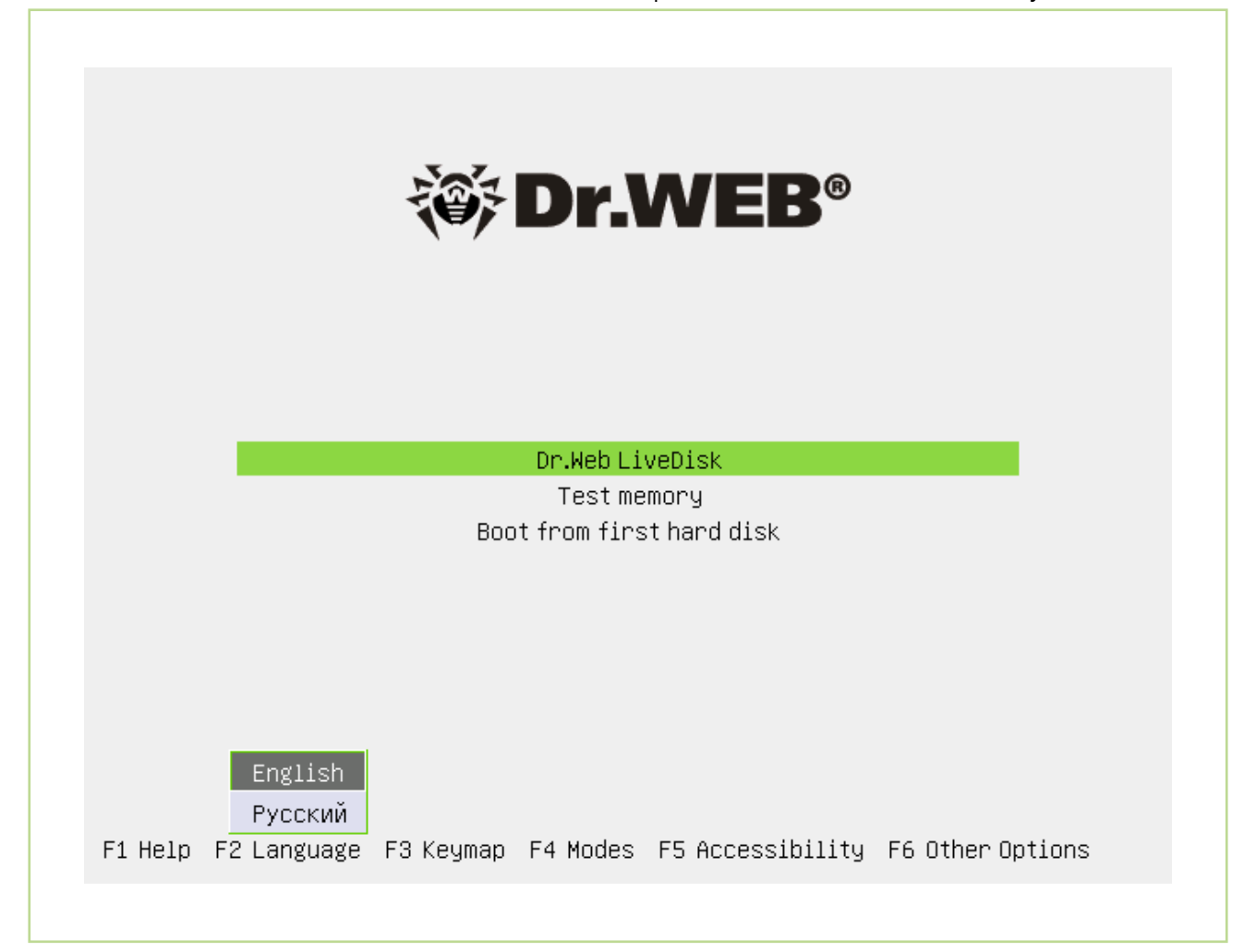

После этого с помощью клавиш «стрелка вверх» и «стрелка вниз» выберите пункт Dr. Web LiveDisk и нажмите на клавишу Enter. Произойдет загрузка рабочей среды, на что может потребоваться некоторое время.

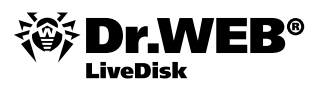

### Настройка разрешения экрана

При необходимости вы можете изменить разрешение экрана на более подходящее для вашего монитора (см. руководство по использованию монитора). Для этого:

- 1. Нажмите на кнопку «Пуск» ≝, которая находится к левом нижнем углу экрана. Раскройте меню «Система» «Параметры» и выберите пункт «Мониторы».
- 2. С помощью выпадающего списка «Разрешение» установите подходящее разрешение экрана.
- С помощью выпадающего списка «Частота обновления» установите подходящую частоту обновления экрана.
- 4. Нажмите на кнопку «Применить».
- 5. Нажмите на кнопку «Применить текущую конфигурацию».
- 6. Нажмите на кнопку «Закрыть».

#### Настройка подключения к Интернету

Перед выполнением проверки рекомендуется обновить вирусные базы. Для этого необходимо настроить подключение к сети Интернет.

Если ваш компьютер соединен с сетью Интернет через маршрутизатор, а с маршрутизатором — с помощью сетевого кабеля, то, скорее всего, настройка не потребуется. Обратите внимание на пиктограмму состояния сетевого соединения, которая находится в правом нижнем углу экрана:

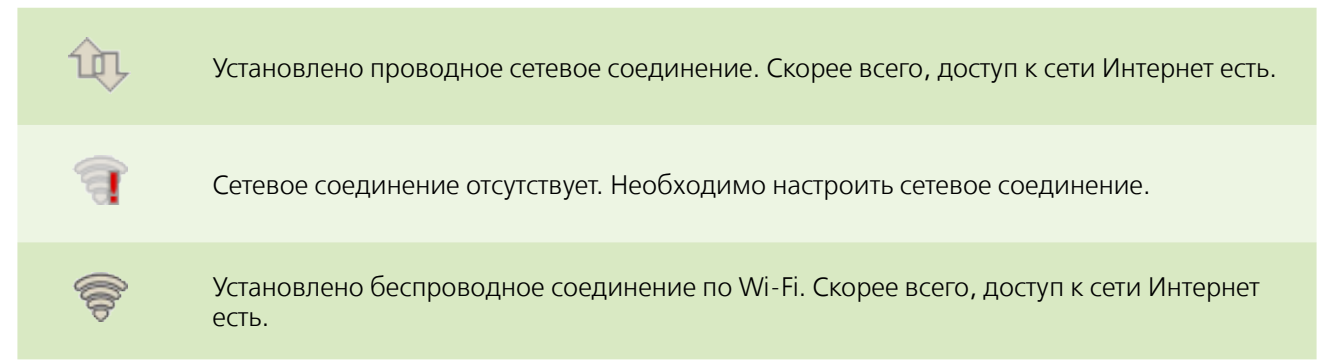

## Настройка проводного сетевого соединения

- Правой клавишей мыши щелкните по пиктограмме сетевого соединения: 1.
- 2. В открывшемся контекстном меню выберите пункт «Изменить соединения».

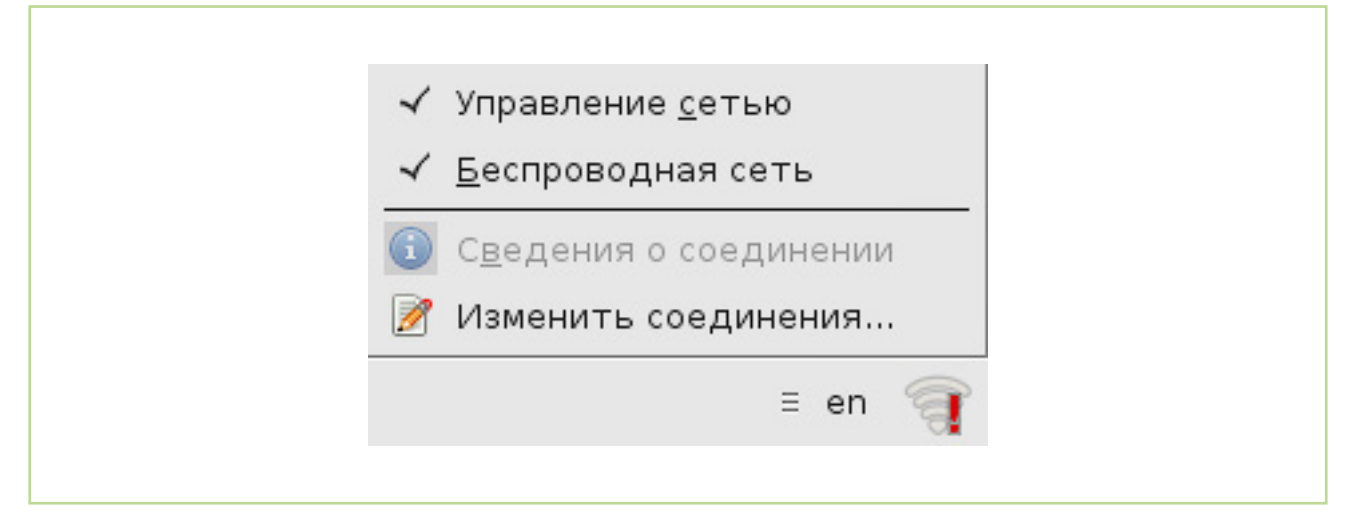

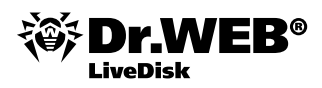

3. На вкладке «Проводные» находятся все доступные настройки для проводных сетевых соединений. Выделите сетевое соединение и нажмите на кнопку «Изменить».

| <ul> <li>Сетевые соедини</li> <li>Проводные</li> </ul> | еспроводные 📶 Мобильны                      | e 🛆 VPN 🔯 DSL                                                                                                    |
|--------------------------------------------------------|---------------------------------------------|----------------------------------------------------------------------------------------------------|
| Название<br>Проводное соединен                         | Последнее подключен<br>иие 1 55 минут назад | Добавить     Добавить      Добавить     Добавить     Добавить |
| <u></u>                                                |                                             | <b>Ж</b> <u>З</u> акрыть                                                                                                    |

4. Перейдите на вкладку «Параметры IPv4».

| ٠            | Изменение Про            | водное соединен            | ие 1                | 8                    |
|--------------|--------------------------|----------------------------|---------------------|----------------------|
| <u>H</u> as  | звание соединения        | : Проводное соед           | инение 1            |                      |
| $\checkmark$ | Подключаться <u>а</u> вт | оматически                 |                     |                      |
| Пр           | оводные Защита           | 802.1× Параметры           | IPv4 Параметры      | IPv6                 |
|              | особ настройки:          | Вручную                    |                     | <b>•</b>             |
| 4            | Адреса                   |                            |                     |                      |
|              | Адрес                    | Маска сети                 | Шлюз                | 🐈 <u>Д</u> обавить   |
|              | 192.168.0.57 2           | 55.255.255.0               | 192.168.0.1         |                      |
|              |                          |                            |                     | <u> </u>             |
|              | Серверы <u>D</u> NS:     |                            |                     |                      |
|              | <u>П</u> оисковый домен: |                            |                     |                      |
|              | ID <u>к</u> лиента DHCP: |                            |                     |                      |
|              | 🗌 Требовать адр          | есацию IP∨ <u>4</u> для эт | ого соединения      |                      |
|              |                          |                            |                     | Маршруты             |
| $\checkmark$ | Доступно всем пол        | њзователям                 | 🔕 О <u>т</u> менить | ≪⊙ <u>С</u> охранить |

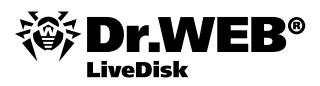

С помощью выпадающего списка «Способ настройки» выберите пункт «Вручную». Введите параметры вашей сети:

- В поле «Адрес» введите IP-адрес данного компьютера.
- В поле «Маска сети» введите маску подсети (часто встречающийся вариант 255.255.255.0).
- В поле «Шлюз» введите IP-адрес основного шлюза (в домашней сети таковым обычно является адрес маршрутизатора).

Нажмите на кнопку «Сохранить».

5. Щелкните левой клавишей мыши по пиктограмме сетевого соединения 3. В открывшемся контекстном меню выберите настроенное проводное соединение (в данном примере — Проводное соединение 1).

| Проводное соединение 1<br>Соединения ⊻РN<br>≡ en 🍞 | Проводная сеть<br>соединение разорвано |
|----------------------------------------------------|----------------------------------------|
| Соединения <u>∨</u> PN ►<br>≡ en 🧃                 | Проводное соединение 1                 |
| ≡ en 🧃                                             | Соединения <u>∨</u> PN ►               |
|                                                    | ≡ en 🧃                                 |

При установлении сетевого соединения пиктограмма изменит вид на <sup>1</sup>

# Настройка беспроводного сетевого соединения

Если ваш компьютер имеет модуль беспроводной радиосвязи Wi-Fi, то можно подключиться к Интернету, используя точку доступа. Для этого:

- Включите радиомодуль Wi-Fi на компьютере. На некоторых компьютерах он включается с помощью кнопки или выключателя.
- Левой клавишей мыши щелкните по пиктограмме сетевого соединения и выберите подходящую точку доступа. При необходимости введите ключ сети.

|            | соединение разорвано                     |       |                                                                                  |
|------------|------------------------------------------|-------|----------------------------------------------------------------------------------|
|            | Проводное соединение 1                   |       |                                                                                  |
|            | Беспроводные сети                        | • Для | я доступа к беспроводной сети требуется аутентификация 🛛 🛛 🍕                     |
|            | соединение разорвано                     |       |                                                                                  |
| <b>1</b> 0 | DIR-320NRU                               | -     | для беспроводной сети требуется аутентификация                                   |
| <b>1</b>   | Ghost                                    |       | Для подключения к беспроводной сети «Torn» требуется указать ключ или<br>пароль. |
| 20         | Home26                                   |       |                                                                                  |
| 20         | MegaFon E586-1d79                        |       | Пароль:                                                                          |
| 20         | MTSRouter_206402                         |       | 🗌 Показывать пароль                                                              |
| 20         | Torn                                     |       |                                                                                  |
|            | Подключиться к скрытой беспроводной сети |       | Отменить                                                                         |
|            | Создать новую беспроводную сеть          |       |                                                                                  |
|            | Соединения <u>∨</u> РN ►                 |       |                                                                                  |
|            | - en 🐨                                   |       |                                                                                  |

В случае успешного установления сетевого соединения пиктограмма изменит вид на

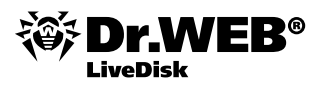

# Обновление базы вредоносных объектов

- 1. Подключите компьютер к Интернету.
- 2. Нажмите на ярлык «Обновить вирусные базы», который находится на рабочем столе.
- 3. Откроется окно программы Dr.Web Updater.

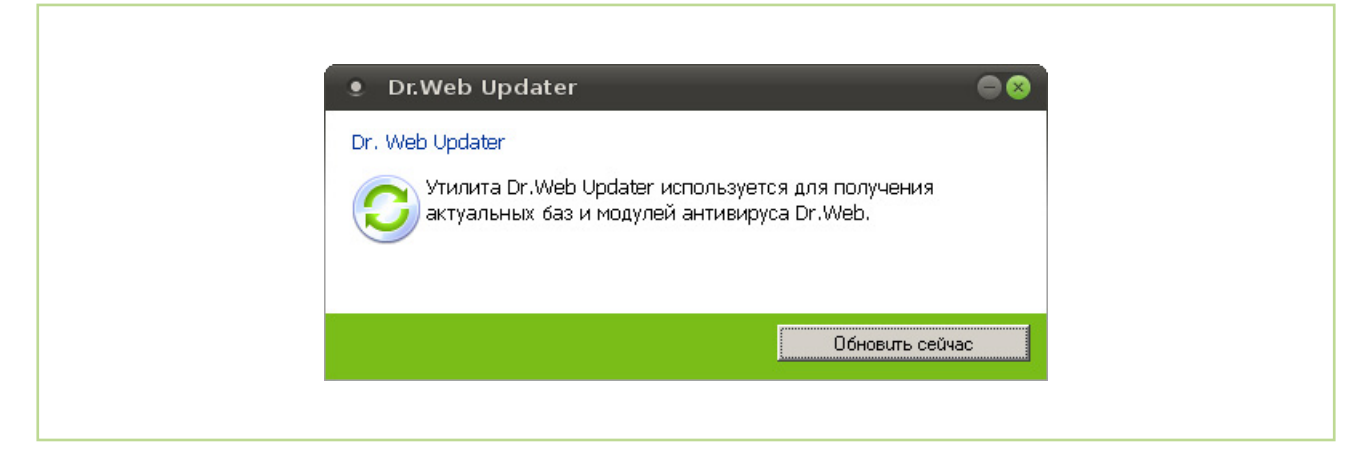

Нажмите на кнопку «Обновить сейчас».

4. Дождитесь завершения процесса обновления баз и нажмите на кнопку «Закрыть».

#### Лечение компьютера

- 1. Щелкните по ярлыку Dr. Web Curelt!, который находится на рабочем столе.
- 2. После открытия окна утилиты Dr. Web Curelt! нажмите на кнопку «Продолжить».
- 3. Нажмите на кнопку «Начать проверку».

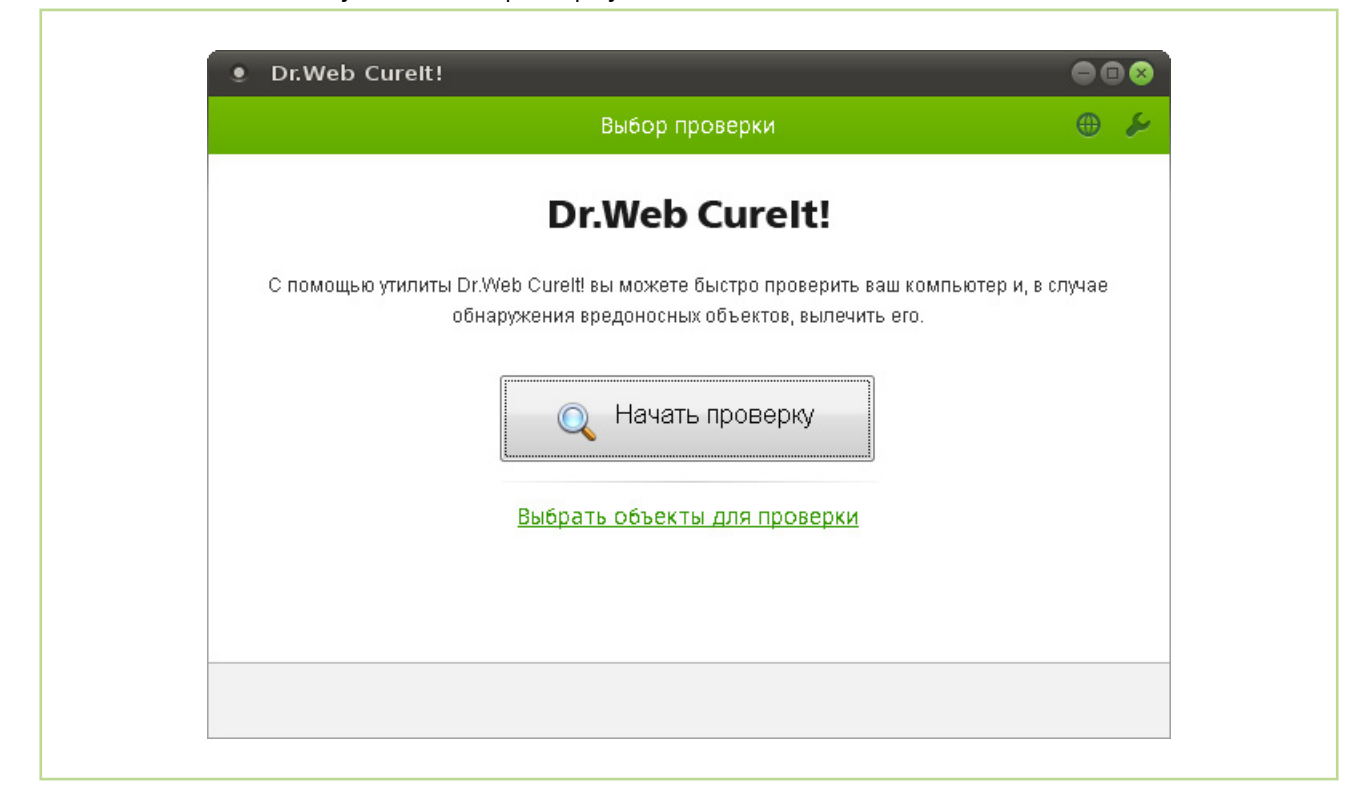

4. Дождитесь окончания процесса поиска вредоносных объектов, продолжительность которого зависит от таких факторов, как производительность центрального процессора вашего компьютера и количество проверяемых объектов.

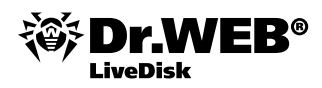

5. По окончании процесса проверки будут найдены вредоносные программы. Нажмите на кнопку «Обезвредить».

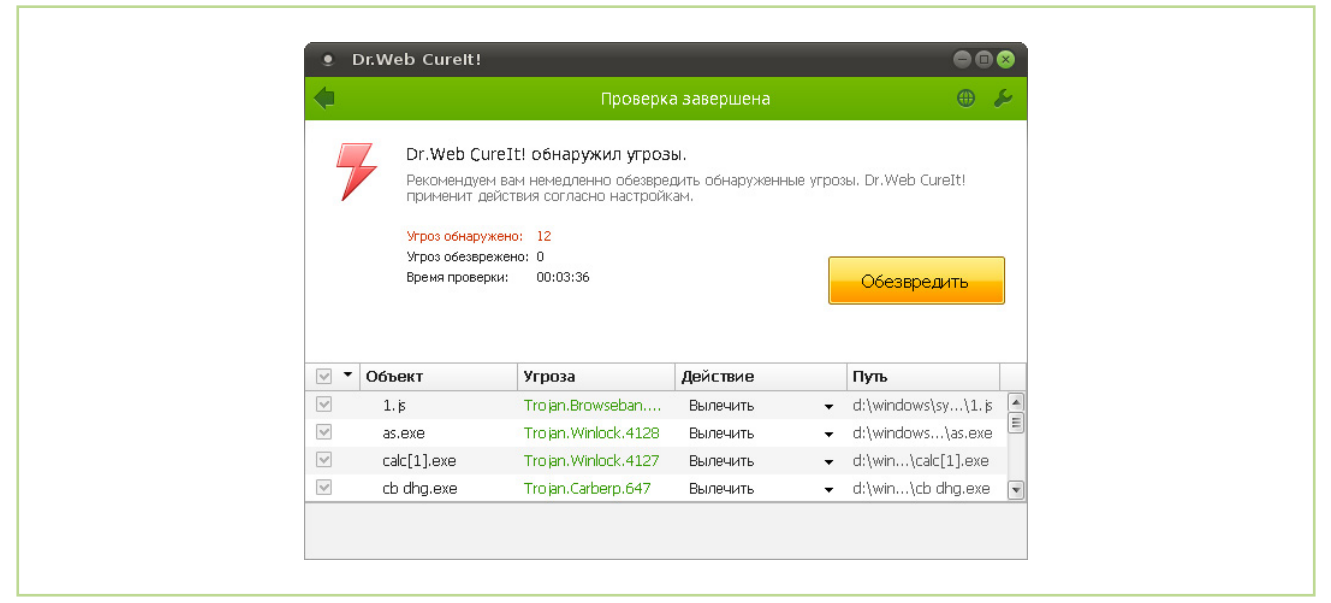

<sup>6.</sup> Когда все угрозы будут обезврежены, закройте окно программы.

|     |                                                                             | Лечение                                                                                              | е завершено                                            | •                                                                              | 2 |
|-----|-----------------------------------------------------------------------------|----------------------------------------------------------------------------------------------------|--------------------------------------------------------|--------------------------------------------------------------------------------|---|
|     | Bce yrpose<br>Dr.Web Cure                                                   | ы безопасности успеш<br>eIt! обезвредил все обнару                                                   | но обезврежены.<br>женные угрозы.                      |                                                                                |   |
|     |                                                                             |                                                                                                    |                                                        |                                                                                |   |
|     | Угроз обнару<br>Угроз обезвр                                                | <mark>жено: 12</mark><br>ежено: 12                                                                   |                                                        |                                                                                |   |
|     | Угроз обнару<br>Угроз обезври<br>Объект                                     | жено: 12<br>эжено: 12<br>Угроза                                                                      | Действие                                               | Путь                                                                           |   |
|     | Угроз обнару<br>Угроз обезври<br>Угроз обезври<br>1. js                     | жено: 12<br>эжено: 12<br>Угроза<br>Тго jan.Browseban                                                 | <b>Действие</b><br>Перемещен                           | Пуљ<br>d:\windows\sy\1.js                                                      |   |
| × × | Угроз обнару<br>Угроз обезери<br>Угроз обезери<br>Объект<br>1. јя<br>аз.еже | жено: 12<br>эжено: 12<br>Угроза<br>Тго јал.Browseban<br>Тго јал.Winlock.4128                         | <b>Действие</b><br>Перемещен<br>Перемещен              | Путь<br>d:\windows\sy\1.js<br>d:\windows\as.exe                                |   |
|     | Угроз обнару<br>Угроз обезери<br>1. јя<br>аз.ехе<br>calc[1].ехе             | жено: 12<br>эжено: 12<br>Угроза<br>Тго јал.Browseban<br>Тго јал.Winlock.4128<br>Тго јал.Winlock.4127 | <b>Действие</b><br>Перемещен<br>Перемещен<br>Перемещен | Путь       d:\windows\sy\1.js       d:\windows\as.exe       d:\win\calc[1].exe |   |

7. Выключите компьютер. Для этого нажмите на кнопку «Пуск» и выберите пункт «Выключить».

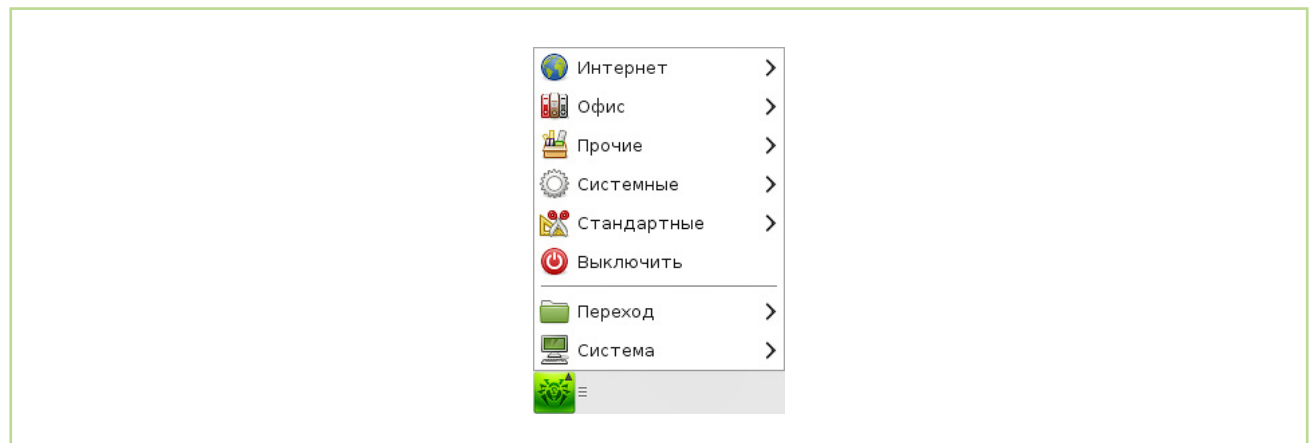

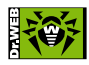

© ООО «Доктор Веб», 2003–2014

125124, Россия, Москва, 3-я улица Ямского поля, вл. 2, корп. 12а Телефон: +7 495 789-45-87 (многоканальный) Факс: +7 495 789-45-97

www.drweb.com | www.freedrweb.com | www.av-desk.com | www.drweb-curenet.com